## 番組表からテレビ番組を見る

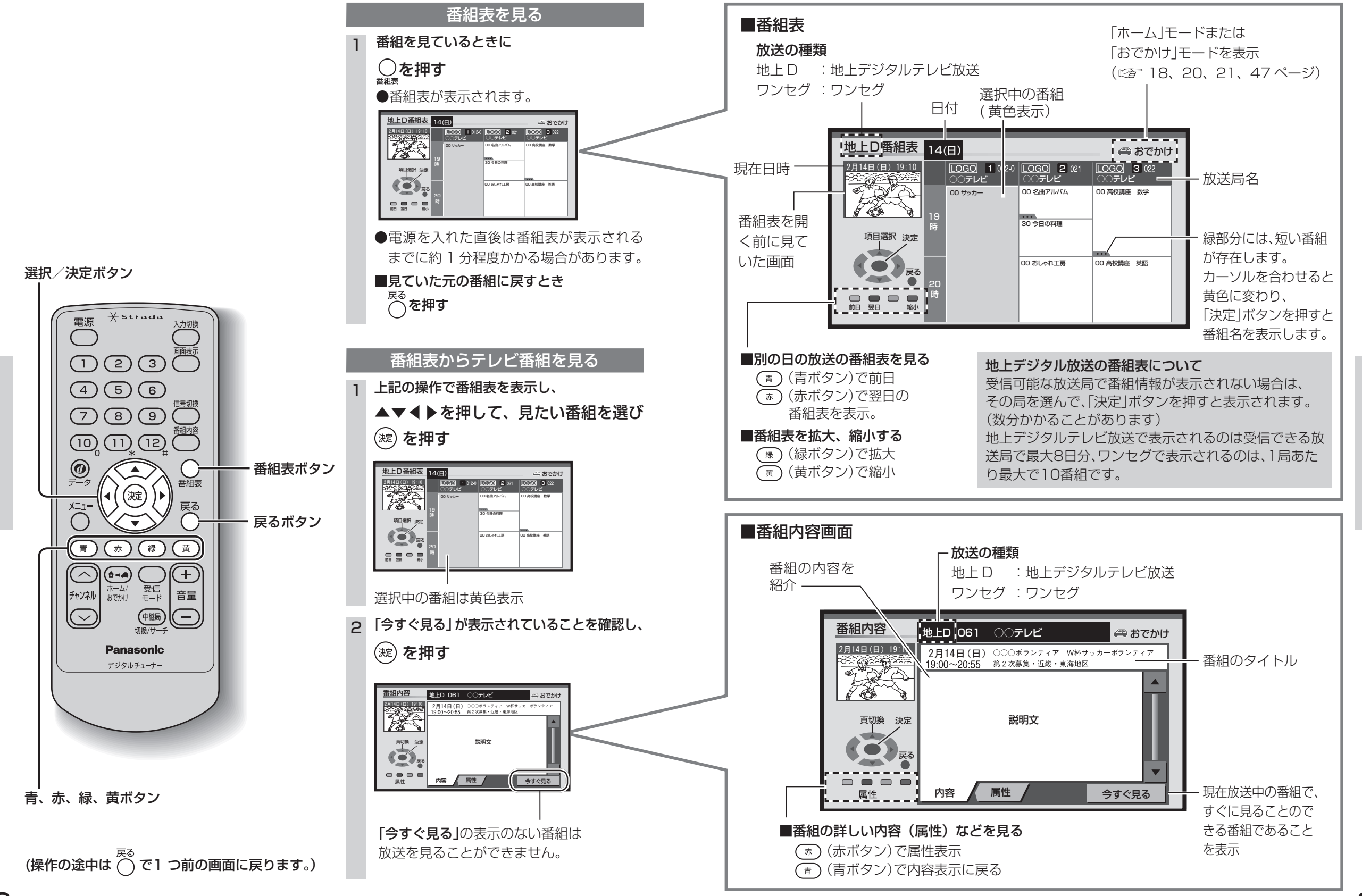

見

る

番組表からテレビ番組を見る

見

る

番組表からテレビ番組を見る